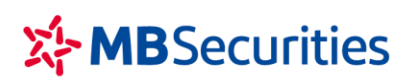

CÔNG TY CP CHỨNG KHOÁN MB

Tòa nhà MB, số 21 Cát Linh, Đống Đa, Hà Nội, Việt Nam Tel: +84 24 7304 5688 Website: www.mbs.com.vn

# HƯỚNG DẪN NỘP/CHUYỂN TIỀN VÀO TKGDCK

# I. Nộp/chuyển tiền vào tài khoản giao dịch chứng khoán

Quý khách hàng có thể đến các điểm giao dịch của ngân hàng để nộp tiền mặt hoặc sử dụng dịch vụ online qua internet/app của các ngân hàng để chuyển tiền vào Tài khoản giao dịch chứng khoán (TKGDCK) tại MBS.

# 1. Chuyển tiên trực tuyến từ tài khoản ngân hàng MB sang TKGDCK tại MBS:

- Giao dịch ghi có tự động vào TKGDCK ngay sau khi giao dịch được thực hiện thành công.
- Hướng dẫn thao tác chuyển tiền từ MB sang TK GDCK tại MBS qua App MBBank: xem chi tiết ở phần II dưới đây.

# 2. Nộp tiền mặt tại ngân hàng MB/Chuyển tiền vào tài khoản của MBS tại MB:

- Giao dịch hạch toán tự động chỉ 5s tiền sẽ được ghi có trên Tài khoản giao dịch chứng khoán của Quý khách hàng, điều kiện:
  - ✓ (1) Nội dung nộp tiền có chứa cụm cú pháp: 005C + số tài khoản 7 số tại MBS + [dấu cách] + Họ và tên đầy đủ không dấu (Giữa Họ, tên đệm và tên có dấu cách)

### Ví dụ: Nop tien 005C1234561 Nguyen Van Binh

Quý Khách hàng lưu ý:

+ Số tài khoản ghi rõ 005C và tiểu khoản 7 số tại MBS, có dấu cách sau số tài khoản và dấu cách giữa Họ và tên đệm, tên; ngôn ngữ tiếng Việt không dấu.

+ Nôi dung nộp tiền: chỉ cần có chứa cụm cú pháp **005C1234561 Nguyen Van Binh** hoặc có thể thêm các từ ngữ diễn giải khác nếu muốn vào trước hoặc sau cụm cú pháp trên.

 ✓ (2) Tài khoản nhận là tài khoản tiền gửi của MBS tại Ngân hàng TMCP Quân Đội (MB) trong danh sách dưới đây:

| STT | Tên tài khoản                                      | Số tài khoản  | Tên Ngân hàng                                                |
|-----|----------------------------------------------------|---------------|--------------------------------------------------------------|
| 1   | Công ty Cổ phần Chứng khoán MB<br>– CN Hà Nội      | 0541101009007 | Ngân hàng TMCP Quân Đội – Sở giao dịch 3 - Hà Nội            |
| 2   | Công ty cổ phần chứng khoán MB<br>– CN SGD1        | 8881168866886 | Ngân hàng TMCP Quân Đội – CN Ba Đình- TP Hà Nội              |
| 3   | Công ty Cổ phần Chứng khoán MB<br>– CN Hải Phòng   | 2511101379002 | Ngân hàng TMCP Quân Đội - CN Hải Phòng – Hải<br>Phòng        |
| 4   | Công ty Cổ phần Chứng khoán MB<br>– CN Hồ Chí Minh | 1021100024005 | Ngân hàng TMCP Quân Đội - Sở giao dịch 2 – TP Hồ<br>Chí Minh |
| 5   | Công ty Cổ phần Chứng khoán MB<br>– CN Sài Gòn     | 1021100308003 | Ngân hàng TMCP Quân Đội - Sở giao dịch 2 - TP Hồ Chí<br>Minh |
| 6   | Công ty Cổ phần Chứng khoán MB<br>– CN Bắc Sài Gòn | 2011152777999 | Ngân hàng TMCP Quân Đội - CN Bắc Sài Gòn - TP Hồ<br>Chí Minh |

# 3. Nộp tiền mặt tại ngân hàng/Chuyển tiền vào tài khoản ngân hàng của MBS mở tại các ngân hàng khác MB:

- Số tài khoản thụ hưởng tại Ngân hàng: theo thông tin như Bảng dưới đây
- Nội dung: Nộp tiền TK 005C + số tài khoản 7 số tại MBS + [dấu cách] + Họ và tên đầy đủ không dấu (Giữa Họ, tên đệm và tên có dấu cách)

| STT   | Tên tài khoản                                      | Số tài khoản     | Tên Ngân hàng                                                                 |
|-------|----------------------------------------------------|------------------|-------------------------------------------------------------------------------|
| Hà Nộ | i                                                  |                  |                                                                               |
| 1     | Công ty Cổ phần Chứng khoán MB                     | 12210000534394   | Ngân hàng TMCP Đầu Tư và Phát triển Việt Nam<br>(BIDV) – CN Hà Thành – Hà Nội |
| 2     | Công ty Cổ phần Chứng khoán MB                     | 78978999002      | Ngân hàng TMCP Tiên Phong (TPB) – CN Hà Nội                                   |
| 3     | Công ty Cổ phần Chứng khoán MB                     | 202661429        | Ngân hàng TMCP Á Châu (ACB) – PGD Hoàng Cầu<br>– Hà Nội                       |
| 4     | Công ty Cổ phần Chứng khoán MB                     | 0611001932545    | Ngân hàng TMCP Ngoại thương Việt Nam (VCB) –<br>CN Ba Đình – Hà Nội           |
| 5     | Công ty Cổ phần Chứng khoán MB                     | 0051009899003    | Ngân hàng TMCP Bảo Việt - Chi nhánh Sở Giao<br>dịch                           |
| 6     | Công ty Cổ phần Chứng khoán MB                     | 1410212201200003 | Ngân hàng TMCP Sài Gòn (SCB)                                                  |
| 7     | Công ty Cổ phần Chứng khoán MB                     | 999006666666     | Ngân hàng TMCP Seabank                                                        |
| 8     | Công ty Cổ phần Chứng khoán MB                     | 19132101032889   | Ngân hàng TMCP Kỹ Thương Việt Nam<br>(Techcombank) – CN Hội Sở                |
| Hồ Ch | í Minh                                             |                  |                                                                               |
| 1     | Công ty Cổ phần Chứng khoán MB<br>- CN Hồ Chí Minh | 0071001006681    | Ngân hàng TMCP Ngoại thương Việt Nam (VCB) -<br>PGD Hàm Nghi – TP Hồ Chí Minh |
| 2     | Công ty Cổ phần Chứng khoán MB<br>– CN Hồ Chí Minh | 31010001911803   | Ngân hàng TMCP Đầu Tư và Phát Triển Việt Nam<br>(BIDV) - CN TP Hồ Chí Minh    |
| 3     | Công ty Cổ phần Chứng khoán MB<br>– CN Hồ Chí Minh | 211851179        | Ngân hàng TMCP Á Châu (ACB) - PGD Bến Chương<br>Dương – TP. Hồ Chí Minh       |

Quý Khách hàng lưu ý kiểm tra kỹ thông tin tài khoản khi chuyển/nộp tiền và chỉ chuyển/ nộp tiền vào những tài khoản có trong danh sách phía trên.

# II. Hướng dẫn thao tác chuyển tiền từ MB sang TK GDCK tại MBS qua APP MBBank

# 1. Hướng dẫn thao tác thực hiện trên App MBBank

# Bước 1: Tải ứng dụng App MBBank trên điện thoại di động

Khách hàng sử dụng từ khóa "mb bank" hoặc "mbbank" để tìm kiếm và tải app ứng dụng MBBank trên App Store hoặc CH Play cho điện thoại có hệ điều hành iOS hoặc Androi.

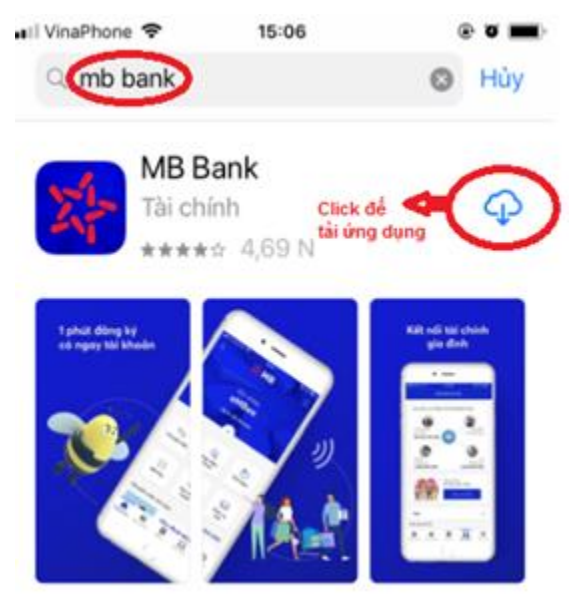

(Hình minh họa với hệ điều hành IOS)

### Bước 2: Đăng nhập ứng dụng:

Khách hàng sử dụng Tên đăng nhập và Mật khẩu đăng nhập e-banking tại MB của mình để đăng nhập ứng dụng MBBank.

#### Bước 3: Lựa chọn tính năng Sản phẩm → Bảo hiểm, Chứng khoán và Vay tiêu dùng → Chứng khoán MB

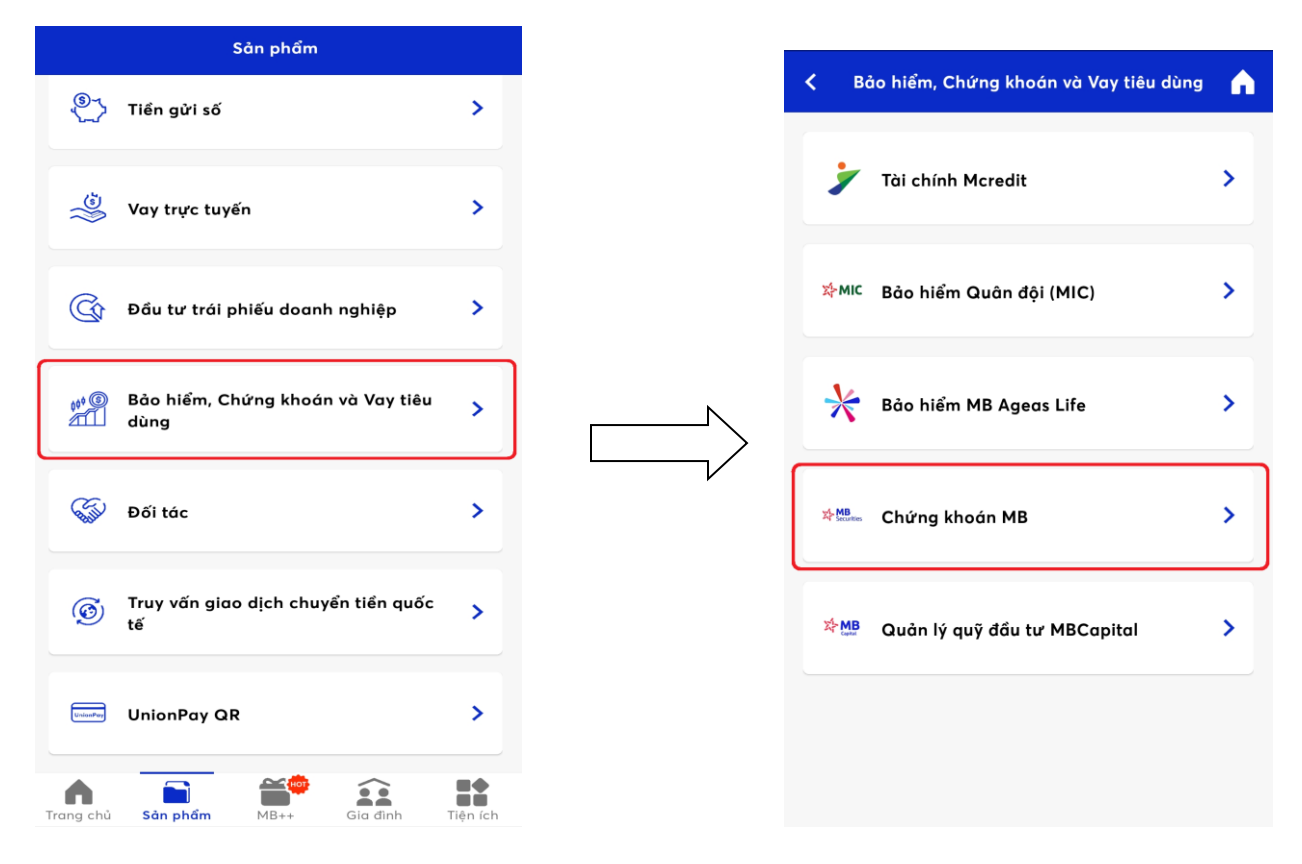

Bước 4: Lựa chọn tính tăng "Chuyển đến tài khoản MBS" → Chọn tài khoản trong *Danh sách thụ hưởng đã lưu* hoặc *Người thụ hưởng mới* 

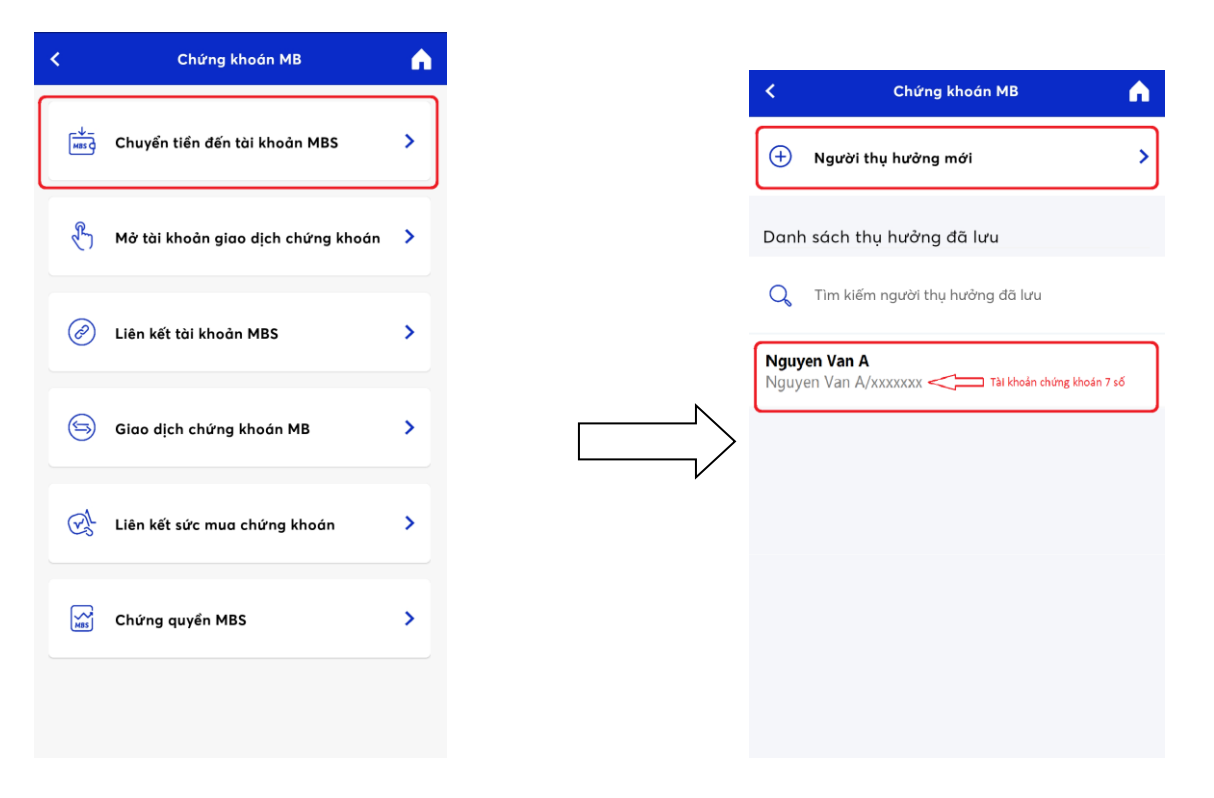

- Hoàn thiện các *Thông tin người thụ hưởng tại MBS*
- 4 Số tài khoản: Nhập số TKGDCK (7 số) tại MBS
- **Tên tài khoản:** hệ thống tự động cập nhật tên TKGDCK tại MBS theo số Tài khoản Khách hàng khai báo

Chuyển tiền MBS

- **Số tiền:** Số tiền chuyển tối thiểu/tối đa theo Khách hàng đăng ký hoặc MBBank quy định từng thời kỳ.
- Nội dung: Nhập nội dung không quá 210 ký tự
- **KH** có thể lựa chọn tick vào "Lưu người thụ hưởng" để sử dụng cho các lần chuyển tiền tiếp theo.

| Chuyển tiền MBS 💦 🏠 | Tài khoản nguồ              | n: 0020101210XXX - NGUYEN VAN A            |
|---------------------|-----------------------------|--------------------------------------------|
|                     | 40,400,846                  | VND                                        |
|                     | Thông tin ngư               | ời thụ hưởng MBS                           |
| ]                   | Số tài khoản                | Tài khoản chứng khoán 7 số                 |
| )                   |                             | -                                          |
|                     | Tên tải khoản<br>Nauven Var | A                                          |
|                     | Số tiền                     |                                            |
|                     | 100,000                     | VND                                        |
|                     | Một trăm nghìn Vi           | ệt Nam Đông<br>'n khoản (tối đa 210 ký tư) |
|                     | Nop tien                    |                                            |
|                     | 🔽 Lưu người t               | hụ hưởng                                   |
|                     | Tên gợi nhớ<br>Nguyên Văn A | /xxxxxxx Tài khoản chứng khoán 7 số        |
|                     |                             |                                            |
|                     |                             | Tiếp tục                                   |

→ Lựa chọn tích nút **"Tiếp tục"** hệ thống chuyển đến màn hình **"Xác nhận thông tin"** hiển thị lại toàn bộ thông tin chuyển để Khách hàng kiểm tra lại.

→ Sau khi kiểm tra lại thông tin chuyển tiền Khách hàng tích nút "Xác nhận" hệ thống sẽ chuyển đến màn hình "Xác nhận OTP" yêu cầu cầu Khách hàng nhập mã OTP để xác thực Giao dịch và Kết thúc quá trình giao dịch

| Từ<br>Tài khoản nguồn<br>0020101210XXX<br>Tời<br>Nguyen Van A<br>XXXXXXX<br>Số tiến<br>100,000 VND<br>Số tiến bảng chữ<br>Một trăm nghìn Việt Nam Đồng<br>Phí chuyến khoản (bao gồm VAT)<br>0 VND | Từ<br>Tài khoản nguồn<br>0020101210XXX<br>Tới<br>Nguyen Van A<br>XXXXXXX<br>Số tiến<br>100,000 VND<br>Số tiến bằng chữ<br>Một trăm nghìn Việt Nam Đồng<br>Phí chuyến khoản (bao gồm VAT)<br>O VND<br>Ghi chủ<br>Nop tien | Từ<br>Tài khoản nguồn<br>0020101210XXX<br>Tới<br>Nguyen Van A<br>XXXXXXX<br>Số tiến<br>100,000 VND<br>Số tiến bằng chữ<br>Một trăm nghìn Việt Nam Đồng<br>Phí chuyến khoản (bao gồm VAT)<br>0 VND<br>Ghi chủ<br>Nop tien |
|----------------------------------------------------------------------------------------------------|----------------------------------------------------------------------------------------------------|----------------------------------------------------------------------------------------------------|
| Tời                                                                                                    | Tời                                                                                                    | Tới                                                                                                    |
| Nguyen Van A                                                                                                    | Nguyen Van A                                                                                                    | Nguyen Van A                                                                                                    |
| XXXXXXX                                                                                                    | XXXXXXX                                                                                                    | XXXXXXX                                                                                                    |
| Số tiến                                                                                                    | Sổ tiền                                                                                                    | Số tiền                                                                                                    |
| 100,000 VND                                                                                                    | 100,000 VND                                                                                                    | 100,000 VND                                                                                                    |
| Số tiến bằng chữ                                                                                                    | Sổ tiền bằng chữ                                                                                                    | Số tiến bằng chữ                                                                                                    |
| Một trăm nghìn Việt Nam Đồng                                                                                                    | Một trăm nghìn Việt Nam Đồng                                                                                                    | Một trăm nghìn Việt Nam Đồng                                                                                                    |
| Phí chuyến khoản (bao gồm VAT)                                                                                                    | Phí chuyển khoản (bao gồm VAT)                                                                                                    | Phí chuyến khoản (bao gồm VAT)                                                                                                    |
| 0 VND                                                                                                    | 0 VND                                                                                                    | 0 VND                                                                                                    |
| Ghi chú                                                                                                    | Ghi chủ                                                                                                    | Ghi chủ                                                                                                    |
| Nop tien                                                                                                    | Nop tien                                                                                                    | Nop tien                                                                                                    |
| Số tiến                                                                                                    | Số tiến                                                                                                    | Số tiến                                                                                                    |
| 100,000 VND                                                                                                    | 100,000 VND                                                                                                    | 100,000 VND                                                                                                    |
| Số tiến bằng chữ                                                                                                    | Số tiến bằng chữ                                                                                                    | Số tiến bằng chữ                                                                                                    |
| Một trăm nghìn Việt Nam Đồng                                                                                                    | Một trăm nghìn Việt Nam Đồng                                                                                                    | Một trăm nghìn Việt Nam Đồng                                                                                                    |
| Phí chuyến khoản (bao gồm VAT)                                                                                                    | Phí chuyển khoản (bao gồm VAT)                                                                                                    | Phí chuyển khoản (bao gồm VAT)                                                                                                    |
| 0 VND                                                                                                    | 0 VND                                                                                                    | O VND                                                                                                    |
| Ghi chủ                                                                                                    | Ghi chủ                                                                                                    | Ghi chủ                                                                                                    |
| Nop tien                                                                                                    | Nop tien                                                                                                    | Nop tien                                                                                                    |
| Số tiến bằng chữ                                                                                                    | Số tiến bằng chữ                                                                                                    | Số tiến bằng chữ                                                                                                    |
| Một trăm nghìn Việt Nam Đồng                                                                                                    | Một trăm nghìn Việt Nam Đồng                                                                                                    | Một trăm nghìn Việt Nam Đồng                                                                                                    |
| Phí chuyển khoản (bao gốm VAT)                                                                                                    | Phí chuyển khoản (bao gốm VAT)                                                                                                    | Phí chuyển khoản (bao gồm VAT)                                                                                                    |
| O VND                                                                                                    | O VND                                                                                                    | O VND                                                                                                    |
| Ghi chủ                                                                                                    | Ghi chủ                                                                                                    | Ghi chủ                                                                                                    |
| Nop tien                                                                                                    | Nop tien                                                                                                    | Nop tien                                                                                                    |
| Phí chuyển khoản (bao gồm VAT)                                                                                                    | Phí chuyển khoản (bao gồm VAT)                                                                                                    | Phí chuyển khoản (bao gồm VAT)                                                                                                    |
| O VND                                                                                                    | O VND                                                                                                    | O VND                                                                                                    |
| Ghi chủ                                                                                                    | Ghi chủ                                                                                                    | Ghi chủ                                                                                                    |
| Nop tien                                                                                                    | Nop tien                                                                                                    | Nop tien                                                                                                    |
| Shi chú                                                                                                    | Shi chú                                                                                                    | Shi chú                                                                                                    |
| Nop tien                                                                                                    | Nop tien                                                                                                    | Nop tien                                                                                                    |
|                                                                                                    |                                                                                                    |                                                                                                    |

# III. Hướng dẫn thao tác chuyển tiền từ MB sang TK GDCK tại MBS qua BankPlus

Khách hàng thực hiện thao tác trên điện thoại như sau:

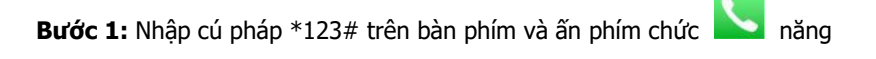

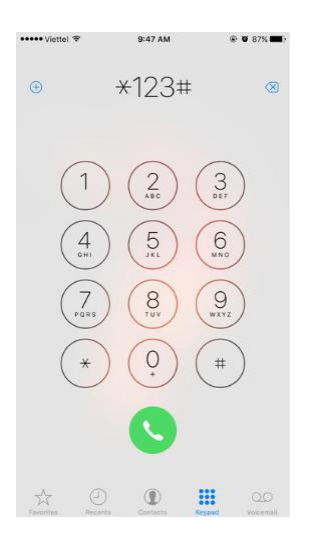

**Bước 2**: Thực hiện lựa chọn tính năng "Chuyển tiền sang TKGDCK tại MBS" bằng cách làm theo hướng dẫn trên màn hình. Hình minh họa như sau:

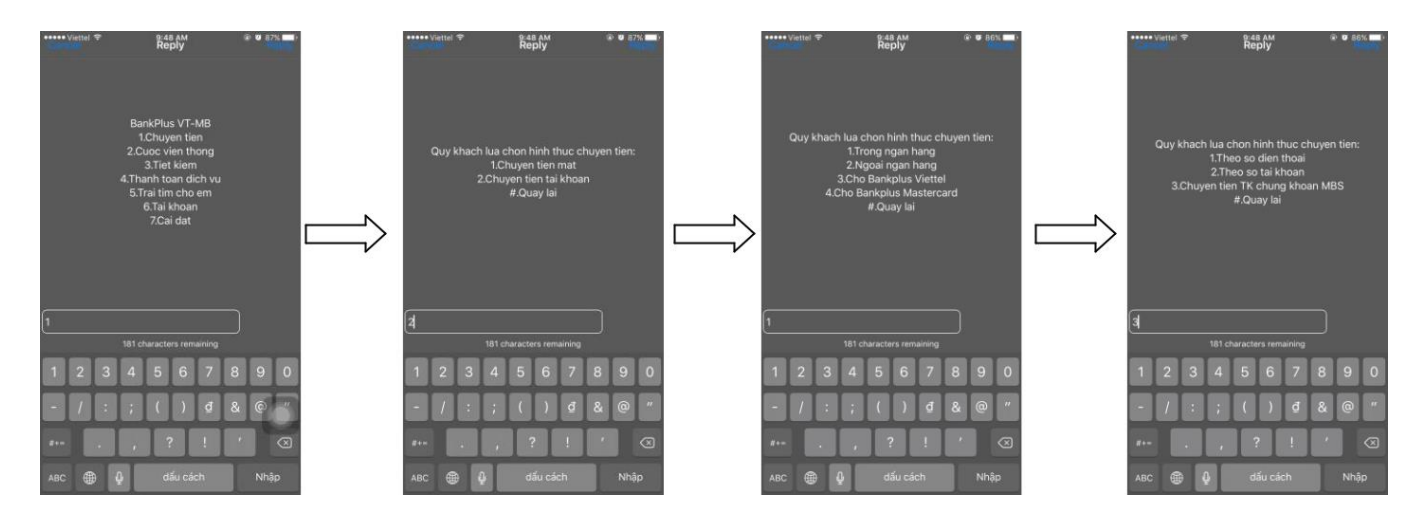

### Bước 3: Nhập các thông tin giao dịch:

- Số Tài khoản chứng khoán MBS nhận tiền: Nhập số tiểu khoản 7 số
- Số tiền cần chuyển
- Nội dung chuyển tiền: (nhập ký tự không dấu)

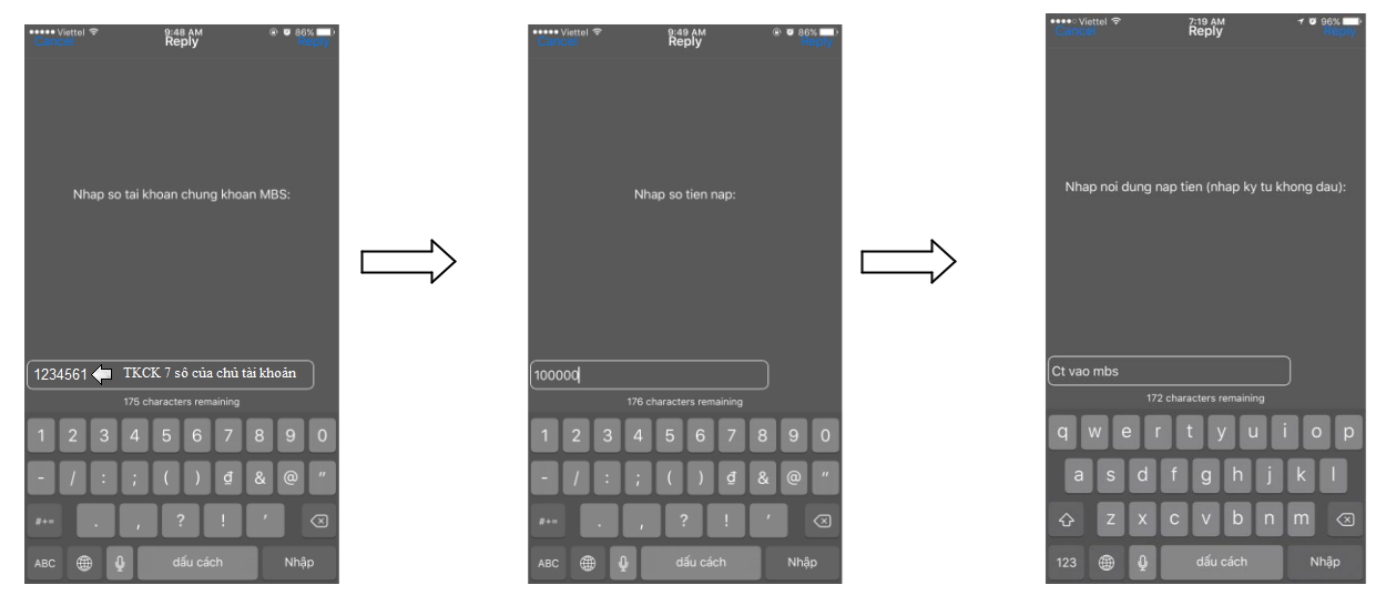

Bước 4: Nhập mã PIN bảo mật BannkPlus của KH và xác nhận thông tin giao dịch:

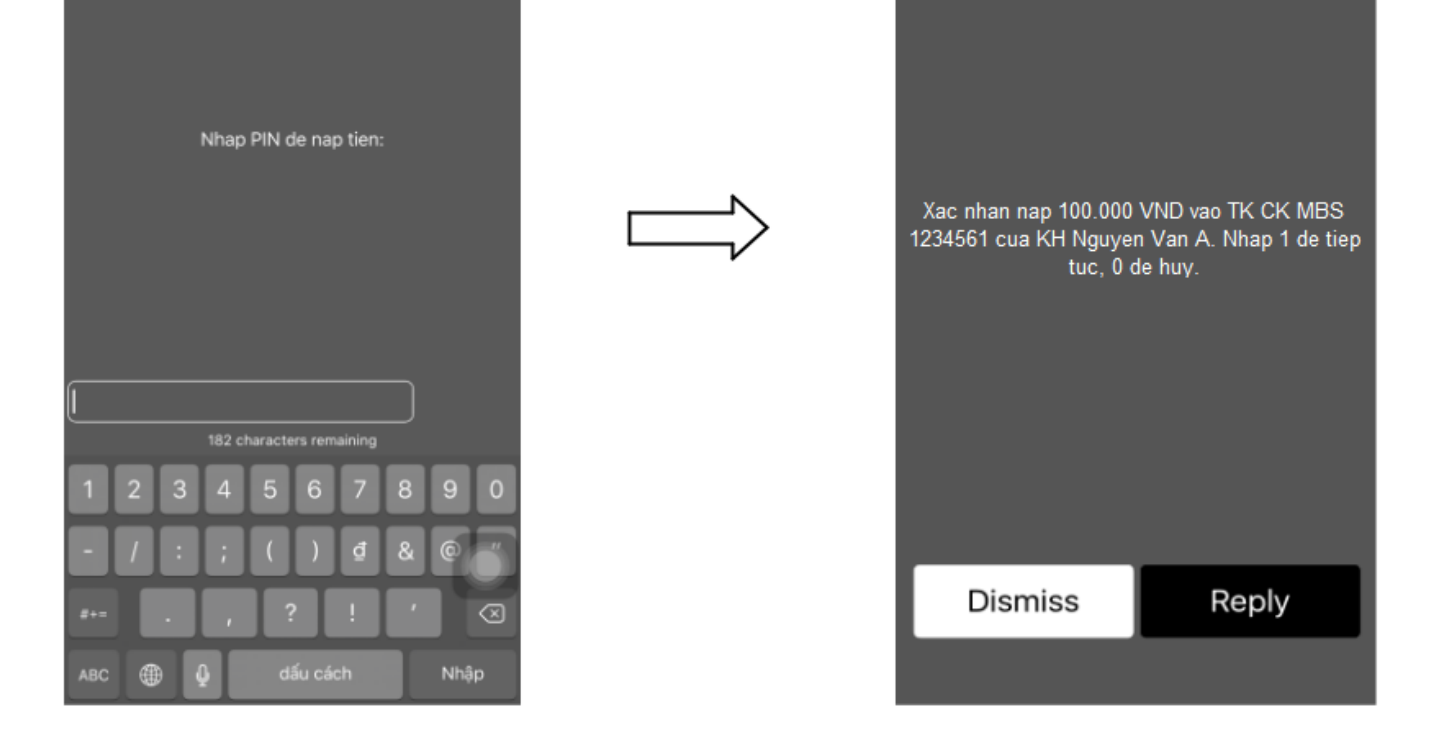

 Tiền được chuyển từ Tài khoản thanh toán tại MB của KH sang TKGDCK tại MBS ngay lập tức sau khi KH thực hiện xác nhận giao dịch thành công

Lưu ý về thông tin giao dịch: (Căn cứ chính sách dịch vụ BankPlus tại MB từng thời kỳ)

- ✓ Nhập số tiền chuyển:
  - Tối đa: 20 triệu 100 triệu VND/giao dịch, tùy theo gói Bankplus mà Khách hàng đăng ký tại MB.
  - Hạn mức chuyển tiền 1 ngày: 50 triệu 500 triệu VND/ngày, tùy theo gói Bankplus mà Khách hàng đăng ký tại MB.

Phí giao dịch: 3.300 VND/lần thực hiện (đã bao gồm VAT).

Trong quá trình giao dịch, nếu cần hỗ trợ giải đáp thông tin, Quý Khách hàng vui lòng liên hệ:

Trung tâm Chăm sóc Khách hàng MBS

- Tổng đài (8h30 17h30): **1900 9088**
- Hotline (8h30 17h30): 024 3755 6688
- Email: <u>cskh@mbs.com.vn</u>